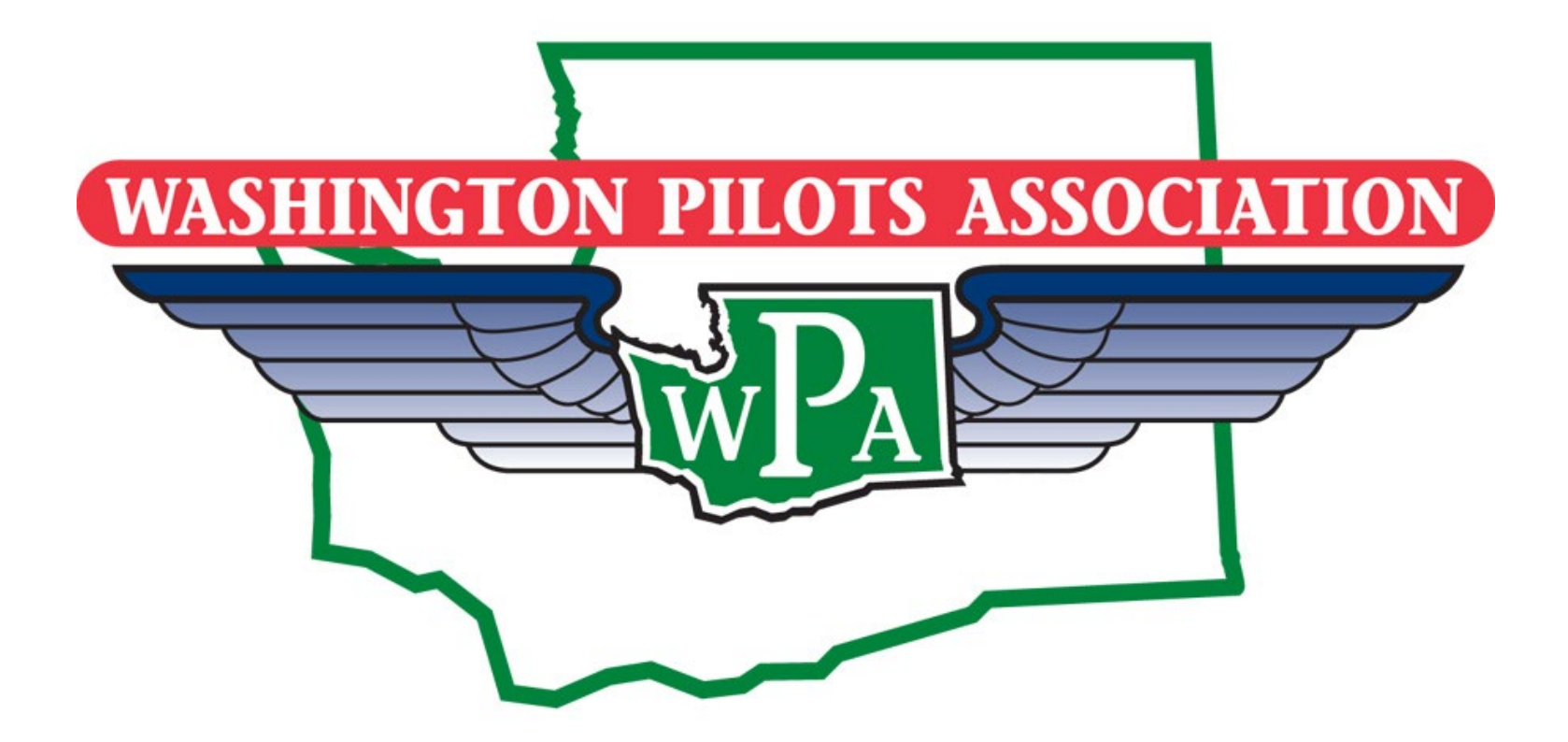

## Management System Membership How to Renew, Edit or Check Membership Status

# First, a Couple of Basics

# www.wpaflys.org

#### **The Renewal Process**

#### To Advance and Protect the Interests of General Aviation in Washington State

THE WASHINGTON PILOT'S ASSOCIATION STARTED IN 1960 AND HAS GROWN TO OVER 1500 MEMBERS STATEWIDE AND INCLUDES 28 CHAPTERS. SINCE IT'S INCEPTION THE WPA HAS BUILT UPON THE 4 PILLARS OF WHY WE EXIST. WHETHER YOU'RE A VETERAN PILOT OR JUST DISCOVERED A PASSION FOR AVIATION, WE ARE PROUD TO WELCOME NEW MEMBERS WHO SHARE THE WONDERS OF FLIGHT IN THE PACIFIC NORTHWEST! YOU ARE THE VOICE OF ALL PILOTS FLYING IN OUR STATE AND WE KNOW THAT STRENGTH IN NUMBERS WORKS.

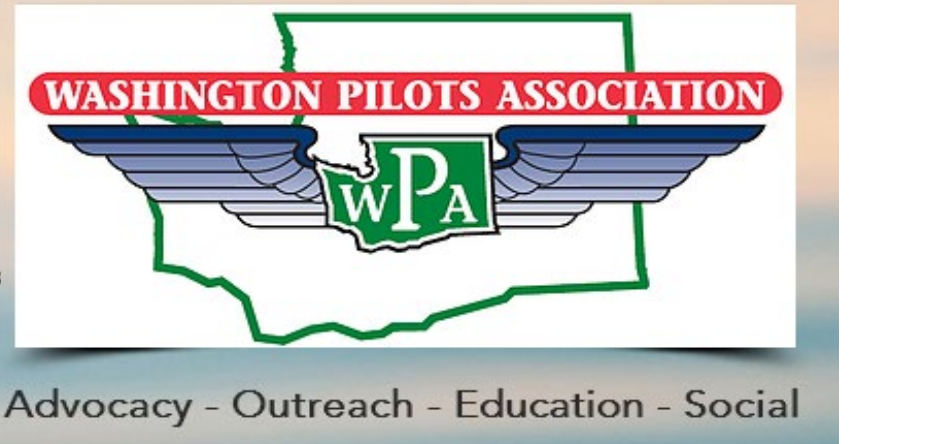

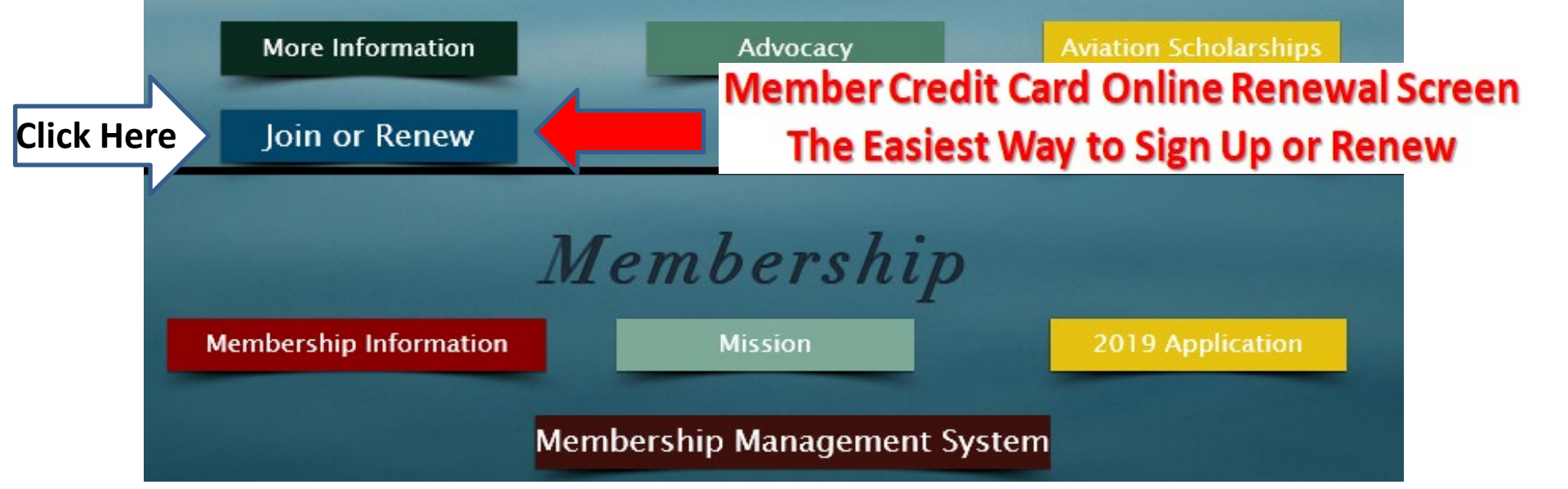

### Member Credit Card Online Renewal Screen The Easiest Way to Sign Up or Renew

|   | WASHINGTON PILOTS ASSOCIATION<br>Washington Pilots Association Aviation Since 1960<br>Bromoting General Aviation Since 1960 |
|---|----------------------------------------------------------------------------------------------------|
| 1 | Home Calendar Local Chapters Membership Links Newsletter Contacts Education                                                 |
|   | Online Dues Renewal / Signup                                                                                                |
|   | Welcome to the WPA Online Renewal system.                                                                                   |
|   | If you are a new or renewing member, please enter the following information.                                                |
|   | Your Last Name: SMILA                                                                                                    |
|   | Your Zip Code: 98584 ×<br>Continue                                                                                          |

#### This Helps Avoid Duplicate Memberships for the Same Person

| WASHINGTON PILOTS ASSOCIATION<br>Washingto                              | on Pilots A            | ssociation         | Aviative Siece 1960 |  |  |  |  |  |  |
|-------------------------------------------------------------------------|------------------------|--------------------|---------------------|--|--|--|--|--|--|
| Home Calendar Local Chapters                                            | Membership Links       | Newsletter Co      | ntacts Educatio     |  |  |  |  |  |  |
| Online Due                                                              | s Renewal / S          | Signup             |                     |  |  |  |  |  |  |
| Welcome to the WPA Online Renewal system.                               |                        |                    |                     |  |  |  |  |  |  |
| If you are a new or renewing member, p                                  | lease enter the foll   | owing information. |                     |  |  |  |  |  |  |
| Your Last Name: SMILA                                                   |                        |                    |                     |  |  |  |  |  |  |
| Your Zip Code: 98584                                                    |                        |                    |                     |  |  |  |  |  |  |
| Continue                                                                |                        | _                  |                     |  |  |  |  |  |  |
| Please select you                                                       | ur name from the foll  | owing list:        |                     |  |  |  |  |  |  |
| Name:                                                                   | Chapter:               | Zipcode:           |                     |  |  |  |  |  |  |
| Bud Smilanich                                                           | Shelton                | 98584              |                     |  |  |  |  |  |  |
| NOTE! If your are listed above,                                         | , please click your na | ame to continue.   |                     |  |  |  |  |  |  |
| Not you? Double-check your information in the form above and try again. |                        |                    |                     |  |  |  |  |  |  |
| Still not found? Click the "New Member" button below.                   |                        |                    |                     |  |  |  |  |  |  |
| Sui not iound? Click                                                    | the New Member         | bullon below.      |                     |  |  |  |  |  |  |

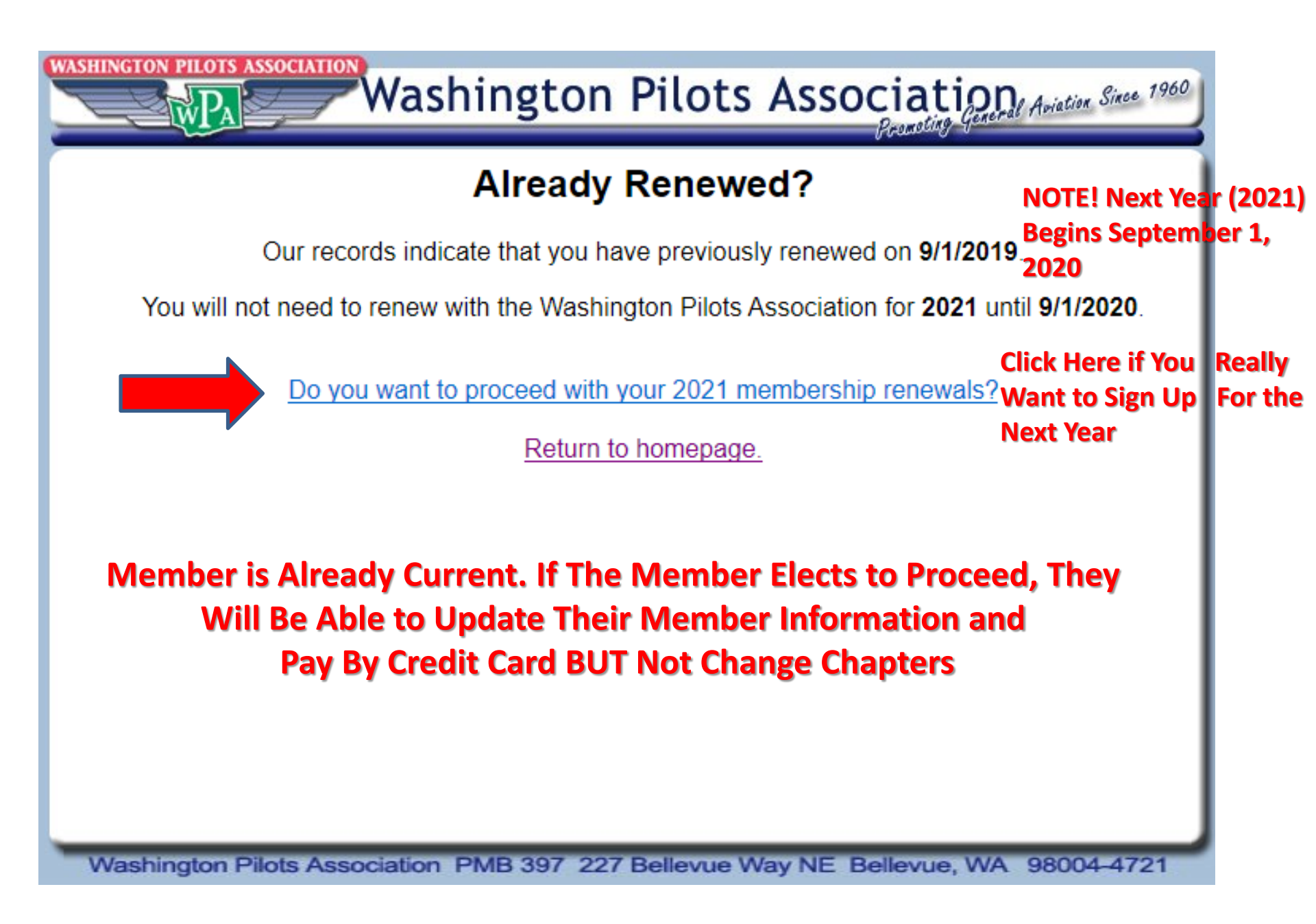

| WASHINGTON PILOTS ASSOCIATION<br>Washington Pilots Association Aviation Since 1960<br>Promoting General Aviation Since 1960 |                                                                                                    |      |  |  |  |  |  |  |
|----------------------------------------------------------------------------------------------------|----------------------------------------------------------------------------------------------------|------|--|--|--|--|--|--|
| Confirm I                                                                                                    | Membership Information                                                                                  |      |  |  |  |  |  |  |
| The WPA strives to keep their memb<br>Please take the time to correct any in                                                | ership information as current as possible.<br>nformation in your file that is incorrect or out of date. |      |  |  |  |  |  |  |
| Confirm Your Chapter Affiliation:                                                                                           | Shelton                                                                                                 |      |  |  |  |  |  |  |
| First Name:                                                                                                    | John NOTE! This is THE ONLY                                                                             | Time |  |  |  |  |  |  |
| Last Name:                                                                                                    | a Member Can Change                                                                                     | His  |  |  |  |  |  |  |
| Middle Initial:                                                                                                    | E Chapter Affiliation                                                                                   |      |  |  |  |  |  |  |
| Spouse Name:                                                                                                    | Karen                                                                                                   |      |  |  |  |  |  |  |
| E-mail Address:                                                                                                    | jdobson@membersonlyinc.com<br>☑ Allow the WPA and its Chapters to contact you via e-<br>mail.           |      |  |  |  |  |  |  |
| Phone Number:                                                                                                    | (360) 898 - 2319                                                                                        |      |  |  |  |  |  |  |
| Address:                                                                                                    | PO Box 374                                                                                              |      |  |  |  |  |  |  |
| Citv:                                                                                                    | Union                                                                                                   |      |  |  |  |  |  |  |
| State:                                                                                                    | Washington ~                                                                                            |      |  |  |  |  |  |  |
| ZipCode:                                                                                                    | 98592                                                                                                   |      |  |  |  |  |  |  |
| Continue                                                                                                    |                                                                                                    |      |  |  |  |  |  |  |

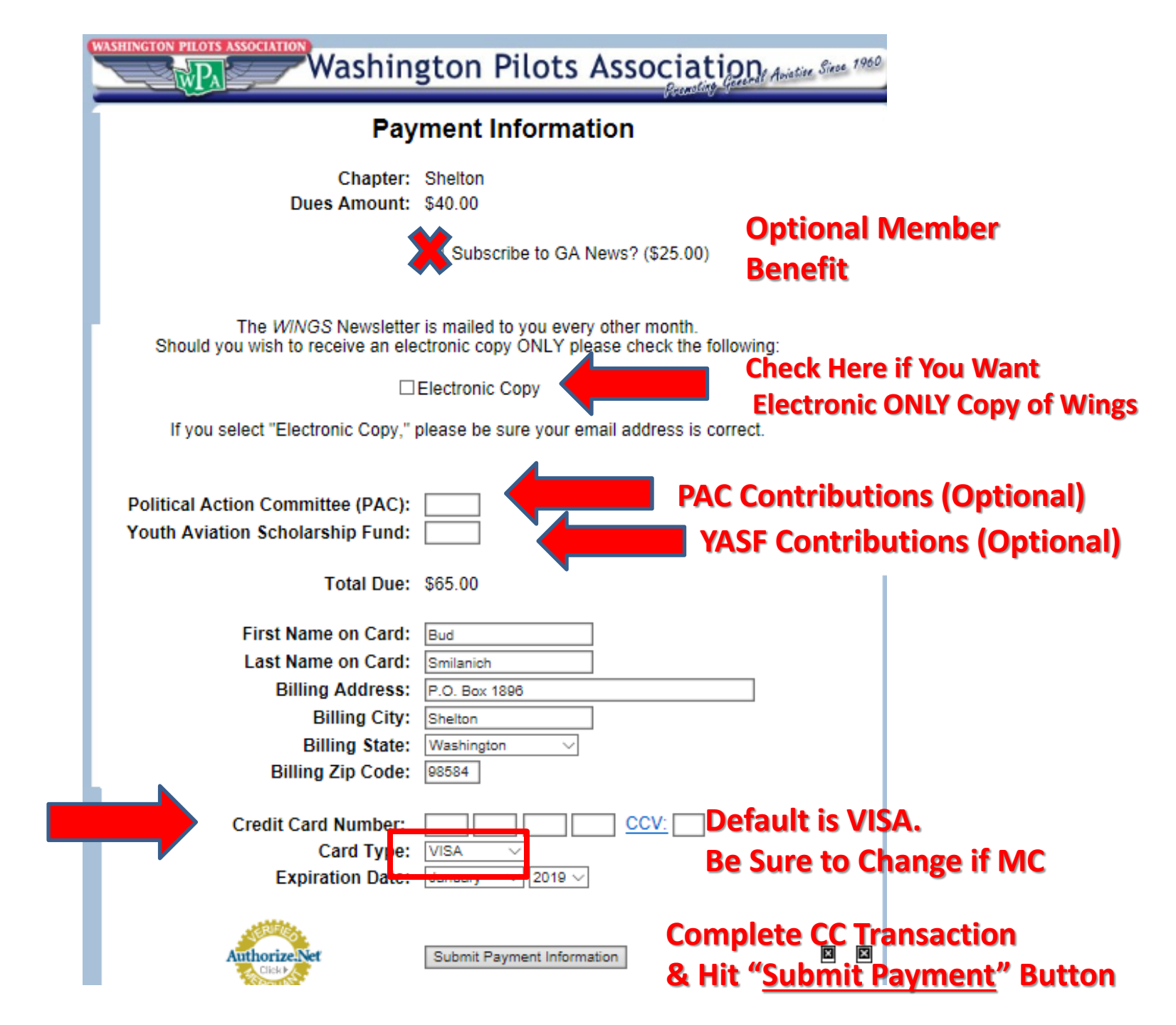

# **Membership Functions**

- Search for a Chapter Member
- Edit Member Information (Address and email Need to be Kept Current)
- Verify Member Payment Status including YASF Donations, PAC Contributions and GA News Subscriptions
- Verify Payment Date and if by Credit Card, Cash or Check

# You Must Be Logged In to Proceed

#### To Advance and Protect the Interests of General Aviation in Washington State

THE WASHINGTON PILOT'S ASSOCIATION STARTED IN 1960 AND HAS GROWN TO OVER 1500 MEMBERS STATEWIDE AND INCLUDES 28 CHAPTERS. SINCE IT'S INCEPTION THE WPA HAS BUILT UPON THE 4 PILLARS OF WHY WE EXIST. WHETHER YOU'RE A VETERAN PILOT OR JUST DISCOVERED A PASSION FOR AVIATION, WE ARE PROUD TO WELCOME NEW MEMBERS WHO SHARE THE WONDERS OF FLIGHT IN THE PACIFIC NORTHWEST! YOU ARE THE VOICE OF ALL PILOTS FLYING IN OUR STATE AND WE KNOW THAT STRENGTH IN NUMBERS WORKS.

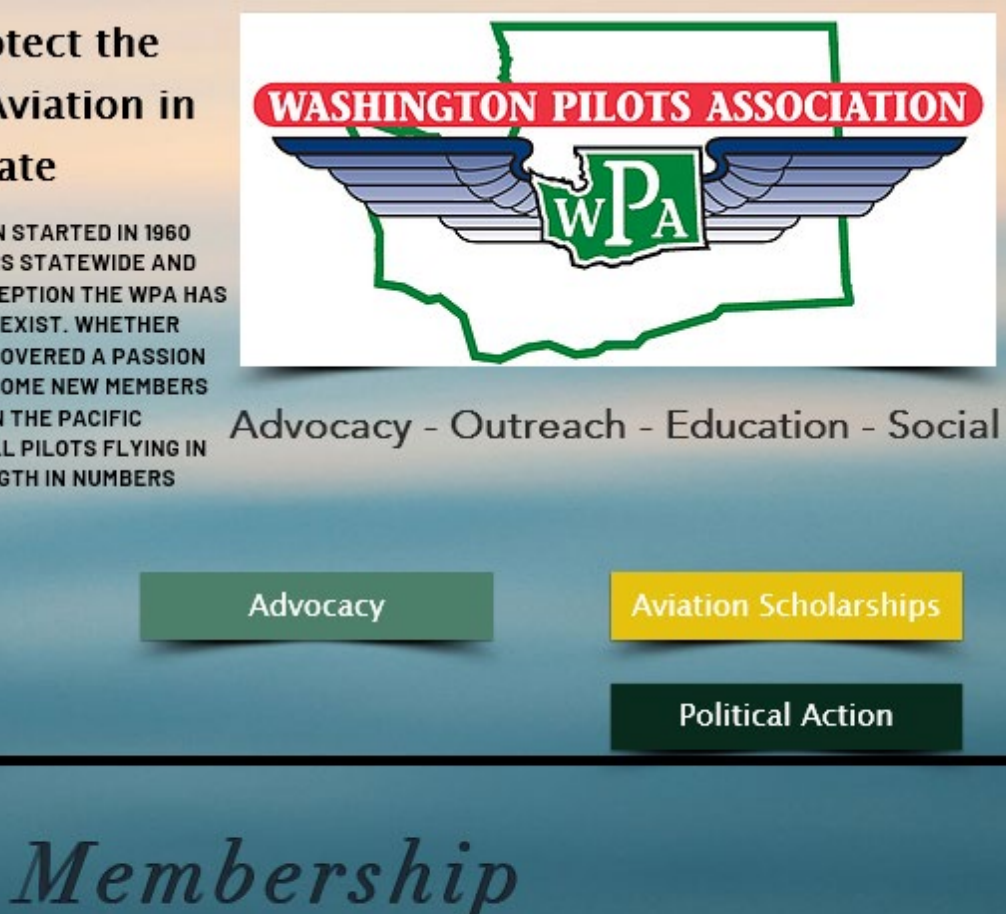

Membership Information

**Click Here** 

More Information

Join or Renew

Mission

2019 Application

Membership Management System

# You Must Be Logged In

| WASHINGTON PILOTS ASSOCIATION<br>Washington Pilots Association<br>Promoting General Aviation Since 1960 |
|----------------------------------------------------------------------------------------------------|
| Home Calendar Local Chapters Membership Links Newsletter Contacts                                       |
| Administrator Panel Log-In:                                                                             |
| Member ID: SMIBUD001                                                                                    |
| What is my MemberID?         Password:       ••••••         Forgot my Password?                         |
| Submit                                                                                                  |
|                                                                                                    |
|                                                                                                    |
|                                                                                                    |
|                                                                                                    |
|                                                                                                    |
| Washington Pilots Association PMB 397 227 Bellevue Way NE Bellevue, WA 98004-4721                       |

# **The WPA Management System**

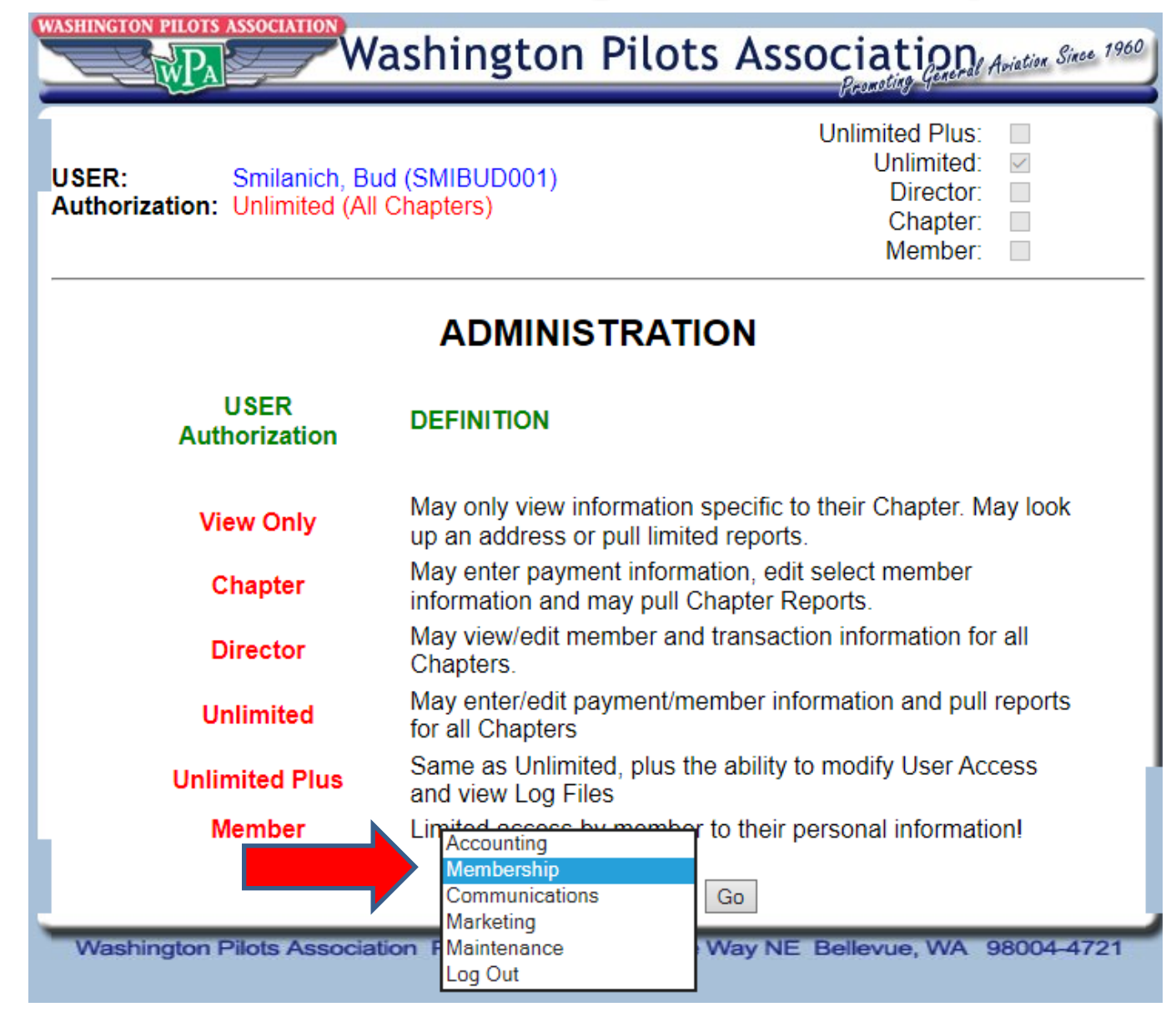

## Management System Membership Functions

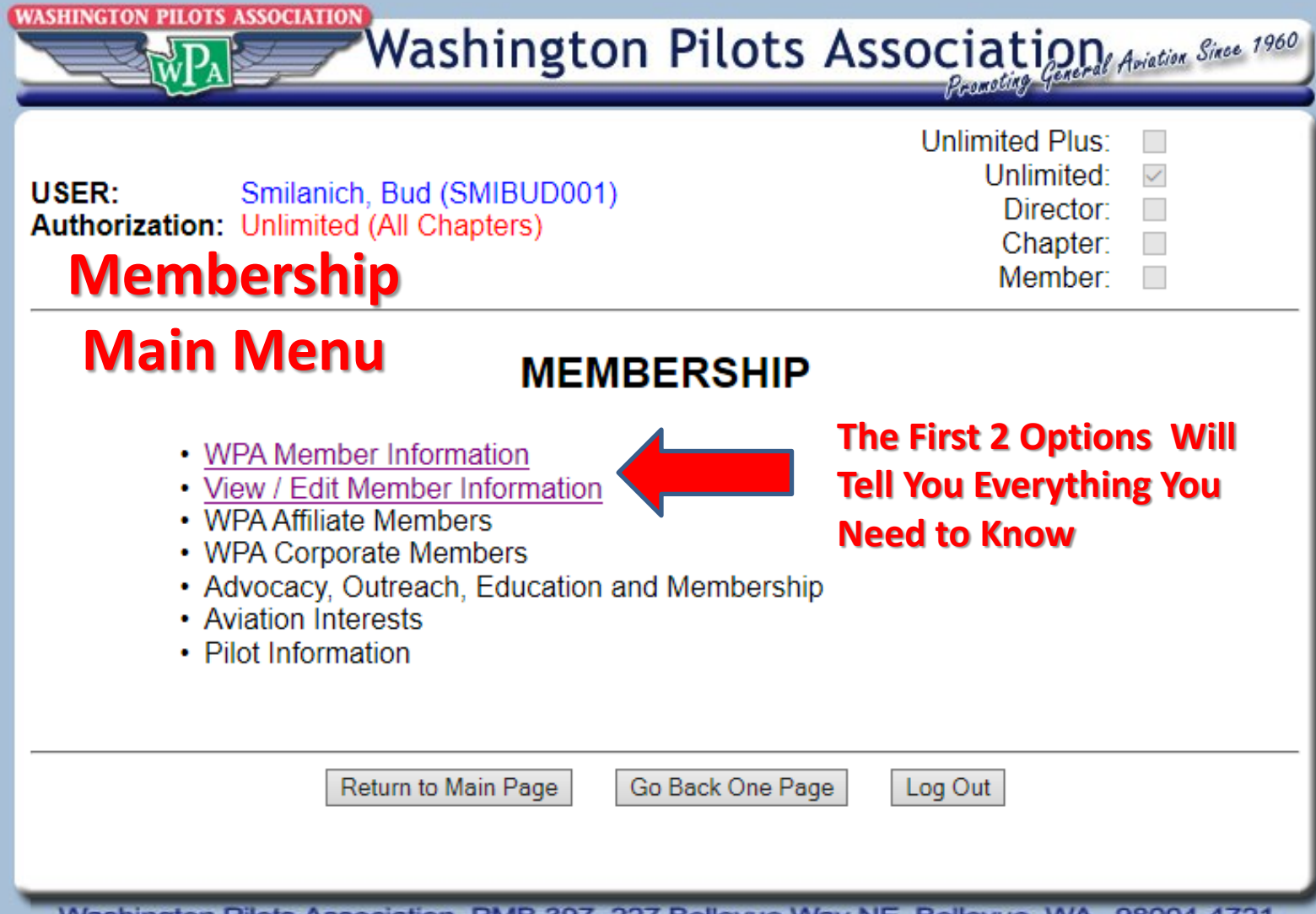

## Here's Where You'll Find All Members Information

| WASHINGTON PILOTS ASSOCIATION<br>Washington Pilo                            | ts Association General Aviation Since 1960<br>Promoting General Aviation Since 1960 |
|-----------------------------------------------------------------------------|-------------------------------------------------------------------------------------|
| USER: Smilanich, Bud (SMIBUD001)<br>Authorization: Unlimited (All Chapters) | Unlimited Plus: Unlimited:<br>Unlimited:<br>Director:<br>Chapter:<br>Member:        |
| MEMBERSH                                                                    | liP                                                                                 |
| WPA Member Information                                                      |                                                                                     |

## All Members Paid by Chapter For Any Given Membership Year

| Washington Pilots Association Washington I                                  | Pilots Association General Aviation Since 1960                               |  |  |  |  |  |  |  |  |
|-----------------------------------------------------------------------------|------------------------------------------------------------------------------|--|--|--|--|--|--|--|--|
| USER: Smilanich, Bud (SMIBUD001)<br>Authorization: Unlimited (All Chapters) | Unlimited Plus: Unlimited:<br>Unlimited:<br>Director:<br>Chapter:<br>Member: |  |  |  |  |  |  |  |  |
|                                                                             |                                                                              |  |  |  |  |  |  |  |  |
| Report: Unpaid By Chapter                                                   |                                                                              |  |  |  |  |  |  |  |  |
| Return to Main Page Go B                                                    | ack One Page Log Out                                                         |  |  |  |  |  |  |  |  |
|                                                                             |                                                                              |  |  |  |  |  |  |  |  |
|                                                                             |                                                                              |  |  |  |  |  |  |  |  |

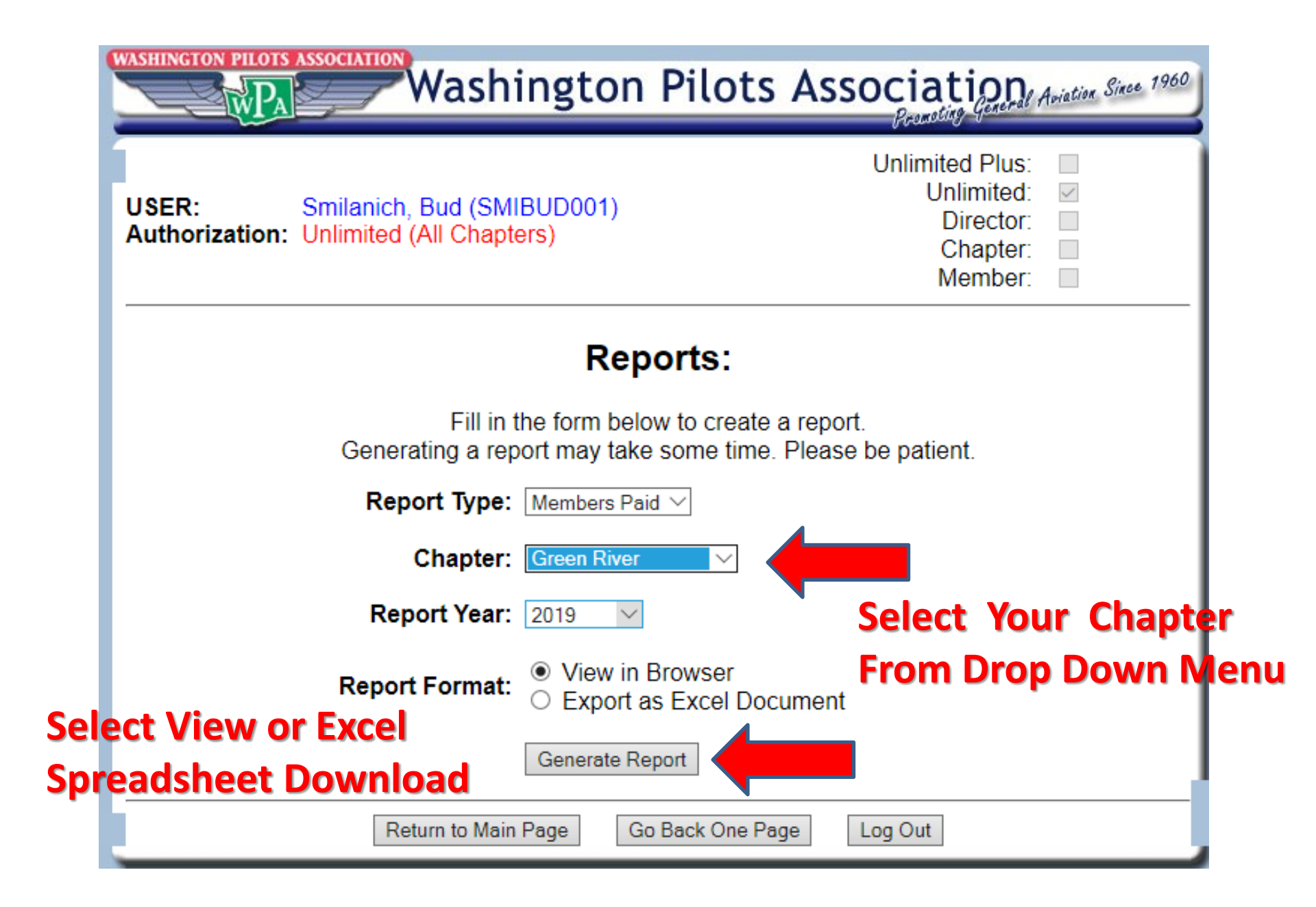

| USER: Smilanich, Bud (SMIBU<br>Authorization: Unlimited (All Chapters) | Anacortes<br>Arlington<br>Bremerton<br>Chehalis<br>Clallam County<br>Colville Valley<br>Deer Park<br>Ellensburg<br>Greater Seattle<br>Green River<br>Harvey Field  | S Association<br>Promoting General Aviation Since 1960<br>Unlimited Plus:<br>Unlimited:<br>Director:<br>Chapter:<br>Member: |
|------------------------------------------------------------------------|----------------------------------------------------------------------------------------------------|----------------------------------------------------------------------------------------------------|
| Vie<br>Last Name:<br>Chapter:                                          | Member At Large<br>Methow Valley<br>Moses Lake<br>North Sound<br>Okanogan Ferry Co<br>Olympia<br>Paine Field<br>San Juan Islands<br>Shelton<br>Skagit<br>Southwest | oer                                                                                                    |
| Member ID:<br>Return to Main Pag                                       | Spokane<br>Tacoma<br>Tri-Cities<br>Twin Harbors<br>Walla Walla<br>Wenatchee<br>Yakima Valley<br>All Chapters<br>Go Back One F                                      | age Log Out                                                                                                    |

Generated: 9/2/2019 2:52:20 PM

#### **Note Alphabetical Order**

Chapter: Green River Check First Primary Last Name: PAC YASE ST CH Pay. Date: Code: Address: City: State: Zip: Email GAN Total By: Phone: #: Name: XXXX-XXXX-XXXX-N/A ALBRAN001 Albritton 2532146035 22308 40th St E 98321 pullinggees@gmail.com \$0.00 \$0.00 \$0.00 \$28.00 \$12.00 \$40.00 10/9/2018 Randy Buckley WA 9284 XXXX-XXXX-XXXX-37002 204th Ave SE 98092-9010 \$0.00 \$0.00 \$0.00 \$28.00 \$12.00 \$40.00 N/A ALLRIC001 Alldredge Rich 2538871699 Auburn WA rich1eh@aol.com 12/12/2018 0134 XXXX-XXXX-XXXX-\$0.00 \$21.00 \$0.00 \$28.00 \$12.00 \$61.00 N/A ALLMAR001 Allmann Mark 2068566939 17674 SE 297th PI Kent WA 98042 markallmann@hotmail.com 2/13/2019 2812 XXXX-XXXX-XXXX ANDDRE001 Anderson 2539510749 29612 179th PLSE KENT WA 98042 smselander@comcast.net \$0.00 \$0.00 \$0.00 \$28.00 \$12.00 \$40.00 N/A 12/20/2018 Drew 8846 XXXX-XXXX-XXXXmbabcockdvm@skynetbb.com \$0.00 \$0.00 \$0.00 \$28.00 \$12.00 \$40.00 BABMAR001 Babcock Mark 2065717793 37214 204TH AVE SE AUBURN WA 98092-9010 N/A 10/28/2018 0838 XXXX-XXXX-XXXX-BALJIM001 Ball 2069998387 25810 SE 182nd St Maple Valley WA 98038 jwayneball@aol.com \$0.00 \$0.00 \$0.00 \$28.00 \$12.00 \$40.00 N/A 3/2/2019 Jimmy 9113 BANALF001 Banholzer Alfred 4252286330 14932 - 165th Place S.E. Renton WA 98059-8817 alandesther@iname.com \$0.00 \$0.00 \$0.00 \$28.00 \$12.00 \$40.00 Check CASH 1/20/2019 XXXX-XXXX-XXXX-BARTED001 Barker 2536706152 41818 207th Ave SE Enumclaw WA 98022 tedcindy@skynetbb.com \$0.00 \$0.00 \$0.00 \$28.00 \$12.00 \$40.00 N/A 2/1/2019 Ted 8231 XXXX-XXXX-XXXX-BARBRI001 Barrett 5059484993 13028 NE 32nd PL Bellevue WA 98005 brian@bbarrett.org \$0.00 \$0.00 \$0.00 \$28.00 \$12.00 \$40.00 N/A 9/18/2018 Brian 4106 XXXX-XXXX-XXXX-BAUDON001 Bauer 2532618139 41218 292nd Wav Se 98022 \$0.00 \$0.00 \$0.00 \$28.00 \$12.00 \$40.00 N/A 1/22/2019 Donn Enumclaw WA donnbauer@nventure.com 3310 BOECOL001 Boettger 253-217-5521 15718 260th St 98042 colemanboettger@gmail.com \$0.00 \$0.00 \$0.00 \$28.00 \$12.00 \$40.00 Check CASH 1/20/2019 Colemar Covington WA XXXX-XXXX-XXXX BOLDAV001 Bole 2533323323 PO Box 49 98321 dbole@comcast.net \$0.00 \$0.00 \$0.00 \$28.00 \$12.00 \$40.00 N/A 1/22/2019 Dave Buckley WA 1616 XXXX-XXXX-XXXX-BOURAN001 Bourne 2532619050 19129 Patterson Road E 98360 bourneredi@vahoo.com \$0.00 \$0.00 \$0.00 \$28.00 \$12.00 \$40.00 N/A 10/18/2018 Randy Ortina WA 8444 BROJIM001 Brown Jim 2062408155 17615 SE 292nd PL Covington 98042-5715 N973SR@comcast.net \$0.00 \$0.00 \$0.00 \$28.00 \$12.00 \$40.00 CASH 1/20/2019 WA Check BRONEL001 Brown Nelson 360-825-3215 37003 208th Ave. S.E. Auburn WA 98092 bro1608@skynettbb.com \$0.00 \$0.00 \$0.00 \$28.00 \$12.00 \$40.00 Check 4944 1/20/2019 98022-9151 BRYCUR001 BRYAN CURTIS 360-825-1232 18520 SE 440TH ST ENUMCLAW WA curtandsandy@skynetbb.com \$25.00 \$0.00 \$0.00 \$28.00 \$12.00 \$65.00 Check CASH 1/20/2019 XXXX-XXXX-XXXX-BUTDAN001 Butsick 2087903227 1424 M St NE WA 98002 daniellebutsick@gmail.com \$0.00 \$5.00 \$5.00 \$28.00 \$12.00 \$50.00 N/A 9/17/2018 Danielle Auburn 4933 XXXX-XXXX-XXXX-CAMTOD001 Cameron 2533477813 17673 SE 297th PI 98042 T.a.cameron@comcast.net \$0.00 \$0.00 \$0.00 \$28.00 \$12.00 \$40.00 N/A 9/19/2018 Todd Kent WA 4928 98022 jccancro@gmail.com CANJ, 001 Cancro J. Chriss 3608256994 18514 SE 440th St. Enumclaw WA \$0.00 \$0.00 \$0.00 \$28.00 \$12.00 \$40.00 Check CASH 1/20/2019 XXXX-XXXX-XXXX-98321 \$0.00 \$10.00 \$0.00 \$28.00 \$12.00 \$50.00 CASJOE001 Casady Joe 4257651199 25203 112th St. E Buckley WA casadyjoe@hotmail.com N/A 10/8/2018 2727 XXXX-XXXX-XXXX-\$0.00 \$0.00 \$0.00 \$28.00 \$12.00 \$40.00 N/A CAWCLI001 Cawley Clint 2533803559 PO Box 1186 Buckley WA 98321 ClintCawley@yahoo.com 11/10/2018 0142 XXXX-XXXX-XXXX-CHAAND001 Chay 2536381679 17639 SE 292nd PI 98042 andrea40@juno.com \$25.00 \$0.00 \$0.00 \$28.00 \$12.00 \$65.00 N/A 10/14/2018 Andrea Kent WA 1408

### **Left Side - Member Information**

#### Report: Members Paid for 2019

#### Generated: 9/2/2019 2:52:20 PM

|            |            |                |                   |                          |              | C     | hapter: Green | River                     |
|------------|------------|----------------|-------------------|--------------------------|--------------|-------|---------------|---------------------------|
| Code:      | Last Name: | First<br>Name: | Primary<br>Phone: | Address:                 | City:        | State | : Zip:        | Email                     |
| ALBRAN001  | Albritton  | Randy          | 2532146035        | 22308 40th St E          | Buckley      | WA    | 98321         | pullinggees@gmail.com     |
| ALLRIC001  | Alldredge  | Rich           | 2538871699        | 37002 204th Ave SE       | Auburn       | WA    | 98092-9010    | rich1eh@aol.com           |
| ALLMAR001  | Allmann    | Mark           | 2068566939        | 17674 SE 297th PI        | Kent         | WA    | 98042         | markallmann@hotmail.com   |
| ANDDRE001  | Anderson   | Drew           | 2539510749        | 29612 179th PI SE        | KENT         | WA    | 98042         | smselander@comcast.net    |
| BABMAR001  | Babcock    | Mark           | 2065717793        | 37214 204TH AVE SE       | AUBURN       | WA    | 98092-9010    | mbabcockdvm@skynetbb.com  |
| BALJIM001  | Ball       | Jimmy          | 2069998387        | 25810 SE 182nd St        | Maple Valley | WA    | 98038         | jwayneball@aol.com        |
| BANALF001  | Banholzer  | Alfred         | 4252286330        | 14932 - 165th Place S.E. | Renton       | WA    | 98059-8817    | alandesther@iname.com     |
| BARTED001  | Barker     | Ted            | 2536706152        | 41818 207th Ave SE       | Enumclaw     | WA    | 98022         | tedcindy@skynetbb.com     |
| BARBRI001  | Barrett    | Brian          | 5059484993        | 13028 NE 32nd PL         | Bellevue     | WA    | 98005         | brian@bbarrett.org        |
| BAUDON001  | Bauer      | Donn           | 2532618139        | 41218 292nd Way Se       | Enumclaw     | WA    | 98022         | donnbauer@nventure.com    |
| BOECOL001  | Boettger   | Coleman        | 253-217-5521      | 15718 260th St           | Covington    | WA    | 98042         | colemanboettger@gmail.com |
| BOLDAV001  | Bole       | Dave           | 2533323323        | PO Box 49                | Buckley      | WA    | 98321         | dbole@comcast.net         |
| BOURAN001  | Bourne     | Randy          | 2532619050        | 19129 Patterson Road E.  | Orting       | WA    | 98360         | bourneredi@yahoo.com      |
| PDO IMADO4 | Prove      | lies           | 2062409455        | 17645 GE 20264 DI        | Covington    | 14/4  | 02040 5745    | N0726D@compact.not        |

### **Right Side - Transaction Details**

| GAN    | PAC     | YASF   | ST      | СН      | Total   | By:                     | Check | Pay. Date: |   |
|--------|---------|--------|---------|---------|---------|-------------------------|-------|------------|---|
| \$0.00 | S0.00   | \$0.00 | \$28.00 | \$12.00 | \$40.00 | XXXX-XXXX-XXXX-<br>9284 | n/A   | 10/9/2018  |   |
| \$0.00 | \$0.00  | \$0.00 | \$28.00 | \$12.00 | \$40.00 | XXXX-XXXX-XXXX-<br>0134 | N/A   | 12/12/2018 | - |
| \$0.00 | \$21.00 | \$0.00 | \$28.00 | \$12.00 | \$61.00 | XXXX-XXXX-XXXX-<br>2812 | N/A   | 2/13/2019  |   |
| \$0.00 | \$0.00  | \$0.00 | \$28.00 | \$12.00 | \$40.00 | XXXX-XXXX-XXXX-<br>8846 | N/A   | 12/20/2018 |   |
| \$0.00 | \$0.00  | \$0.00 | \$28.00 | \$12.00 | \$40.00 | XXXX-XXXX-XXXX-<br>0838 | N/A   | 10/28/2018 | ſ |
| \$0.00 | \$0.00  | \$0.00 | \$28.00 | \$12.00 | \$40.00 | XXXX-XXXX-XXXX-<br>9113 | N/A   | 3/2/2019   | ( |
| \$0.00 | \$0.00  | \$0.00 | \$28.00 | \$12.00 | \$40.00 | Check                   | CASH  | 1/20/2019  |   |
| \$0.00 | \$0.00  | \$0.00 | \$28.00 | \$12.00 | \$40.00 | XXXX-XXXX-XXXX-<br>8231 | N/A   | 2/1/2019   |   |
| \$0.00 | \$0.00  | \$0.00 | \$28.00 | \$12.00 | \$40.00 | XXXX-XXXX-XXXX-<br>4106 | N/A   | 9/18/2018  |   |
| \$0.00 | \$0.00  | \$0.00 | \$28.00 | \$12.00 | \$40.00 | XXXX-XXXX-XXXX-<br>3310 | N/A   | 1/22/2019  |   |
| \$0.00 | \$0.00  | \$0.00 | \$28.00 | \$12.00 | \$40.00 | Check                   | CASH  | 1/20/2019  |   |
| \$0.00 | \$0.00  | \$0.00 | \$28.00 | \$12.00 | \$40.00 | XXXX-XXXX-XXXX-<br>1616 | N/A   | 1/22/2019  |   |
| \$0.00 | \$0.00  | \$0.00 | \$28.00 | \$12.00 | \$40.00 | XXXX-XXXX-XXXX-<br>8444 | N/A   | 10/18/2018 |   |

Note. Credit Card, Check No. or CASH

## Members Due Report – A Great Way To Contact Past Due Members

| WASHINGTON PILOTS ASSOCIATION<br>Washington Pilots                                                                                                    | Association Aviation Since 1960                                   |  |  |  |  |  |  |  |  |  |
|----------------------------------------------------------------------------------------------------|-------------------------------------------------------------------|--|--|--|--|--|--|--|--|--|
| USER: Smilanich, Bud (SMIBUD001)<br>Authorization: Unlimited (All Chapters)                                                                                      | Unlimited Plus:<br>Unlimited:<br>Director:<br>Chapter:<br>Member: |  |  |  |  |  |  |  |  |  |
| Reports:                                                                                                    | Reports:                                                          |  |  |  |  |  |  |  |  |  |
| Fill in the form below to create a report.<br>Generating a report may take some time. Please be patient.<br>Report Type: Members Due V<br>Chapter: Green River V |                                                                   |  |  |  |  |  |  |  |  |  |
| Report Format: <ul> <li>View in Browser</li> <li>Export as Excel Document</li> </ul> Generate Report                                                             |                                                                   |  |  |  |  |  |  |  |  |  |
| Return to Main Page Go Back One Page                                                                                                    | ge Log Out                                                        |  |  |  |  |  |  |  |  |  |

### Members Due – Lots of Good Info Here

| Report: Membe        | Report: Members Due for 2019 |             |                                |                                            |              |        |                |                              |           |                  |                  |  |
|----------------------|------------------------------|-------------|--------------------------------|--------------------------------------------|--------------|--------|----------------|------------------------------|-----------|------------------|------------------|--|
| Generated: 9/2/      | /2019 3:13:23 PM             |             |                                |                                            |              |        |                |                              |           |                  |                  |  |
|                      |                              |             |                                |                                            |              |        |                |                              |           |                  |                  |  |
| Chapter: Green River |                              |             |                                |                                            |              |        |                |                              |           |                  |                  |  |
| Code:                | Last Name:                   | First Name: | Primary<br>Phone:              | Address:                                   | City:        | State: | Zip:           | Email                        |           | Chapter<br>Post: | Current<br>Year: |  |
| ALLWIL001            | Allen                        | Will        | 4257859922                     | P.O. Box<br>1915                           | Issaquah     | WA     | 98027-<br>0079 | will@willallenair            | shows.com | 4/21/2004        | 3/1/2008         |  |
| ARNEUG001            | Arnold                       | Eugene      | 2538502959                     | 21233.<br>103rd Ct SE                      | Kent         | WA     | 98031          | efarnold@juno.co             | m         | 2/21/2016        |                  |  |
| BAIMIK001            | Bailey                       | Mike        | 2535763002                     | 15103 61st<br>St E                         | Sumner       | WA     | 98390-<br>2683 | MikePuyallup@hotmail.com     |           |                  |                  |  |
| BAKJUL001            | Baker                        | Julie       | 2532365142                     | 21524 S.E.<br>290th P1                     | Kent         | WA     | 98042          | jbaker64@mail.greenriver.edu |           |                  |                  |  |
| BALNOR001            | Balcom                       | Norm        | deceased                       | deceased                                   | deceased     | WA     | 00000          | deceased                     |           | 2/27/2011        |                  |  |
| BARHAR002            | Barrett Jr                   | Harry       | 4254307471                     | <del>616 W</del><br>Perimeter<br>Rd-Unit A | Renton       | WA     | 98057          | scampbel@renton              | wa.gov    | 2/23/2017        |                  |  |
| BAUBRI001            | Bauer                        | Brian       | <u>253-334-</u><br><u>8147</u> | 33015 192nd<br>Ave SE                      | Auburn       | WA     | 98092          | bauerbrian84@ya              | hoo.com   |                  |                  |  |
| BEASTE001            | Beardslee                    | Stephen     | 2062952256                     | 23601 SE<br>221st Street                   | Maple Valley | WA     | 98038          | bear98038@earth              | link.net  | 10/7/1996        | 3/1/2008         |  |
| BEABRI001            | BEAULAC                      | BRIAN       | 2535293059                     | 2241 South<br>292nd Street                 | Federal Way  | WA     | 98003          | WinddancR@con                | ncast.net | 6/6/2012         |                  |  |

### View/Edit Individual Member's Info

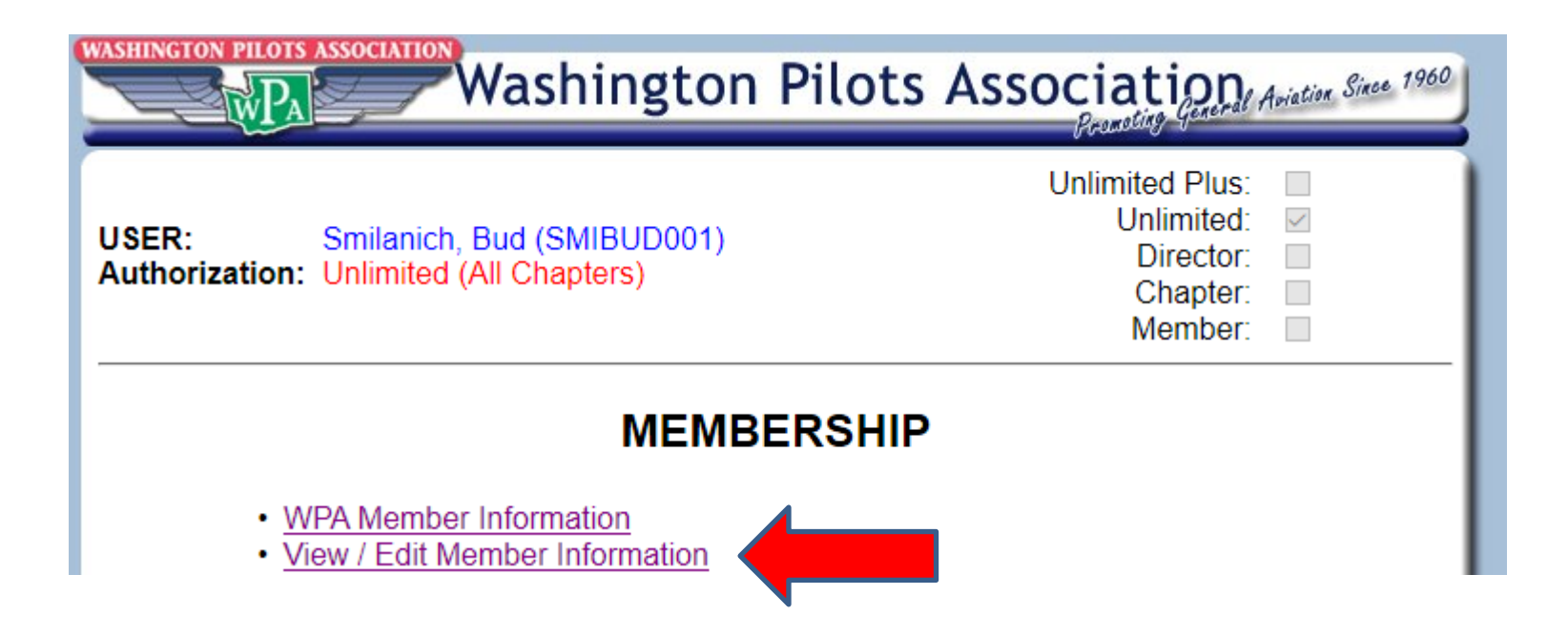

| WASHINGTON PILOTS ASSOCIATION<br>Washington Pilots Association<br>Washir | ngton Pilots A               | ssociation                                                        | Aviation Since 1960 |
|--------------------------------------------------------------------------|------------------------------|-------------------------------------------------------------------|---------------------|
| USER: Smilanich, Bud (SMIB)<br>Authorization: Unlimited (All Chapters    | UD001)<br>s)                 | Unlimited Plus:<br>Unlimited:<br>Director:<br>Chapter:<br>Member: |                     |
| Vi                                                                       | ew/Edit <mark>M</mark> ember |                                                                   |                     |
| Last Name:                                                               | Smilanich                    |                                                                   |                     |
| Chapter:                                                                 | All Chapters 🗠               |                                                                   |                     |
| Or Enter                                                                 |                              |                                                                   |                     |
| Member ID:                                                               |                              |                                                                   |                     |
|                                                                          | Search for Member            |                                                                   |                     |
| Return to Main Pa                                                        | age Go Back One Page         | Log Out                                                           |                     |

| WASHINGTON PILOTS ASSOCIATION<br>Washington Pilots Association Aviation Since 1960<br>Promoting General Aviation Since 1960 |                |               |         |                                                                   |       |         |  |  |
|----------------------------------------------------------------------------------------------------|----------------|---------------|---------|-------------------------------------------------------------------|-------|---------|--|--|
| USER: Smilanich, Bud (SMIBUD001)<br>Authorization: Unlimited (All Chapters)                                                 |                |               |         | Unlimited Plus:<br>Unlimited:<br>Director:<br>Chapter:<br>Member: |       |         |  |  |
| Select Member                                                                                                    |                |               |         |                                                                   |       |         |  |  |
| The following member(s) matched your search terms. Please select the appropriate member.                                    |                |               |         |                                                                   |       |         |  |  |
|                                                                                                    | Name           | Address       | City    | State                                                             | Zip   | Chapter |  |  |
|                                                                                                    | Smilanich, Bud | P.O. Box 1896 | Shelton | WA                                                                | 98584 | Shelton |  |  |
| Just Click on       Return to Main Page       Go Back One Page       Log Out         The Name                               |                |               |         |                                                                   |       |         |  |  |

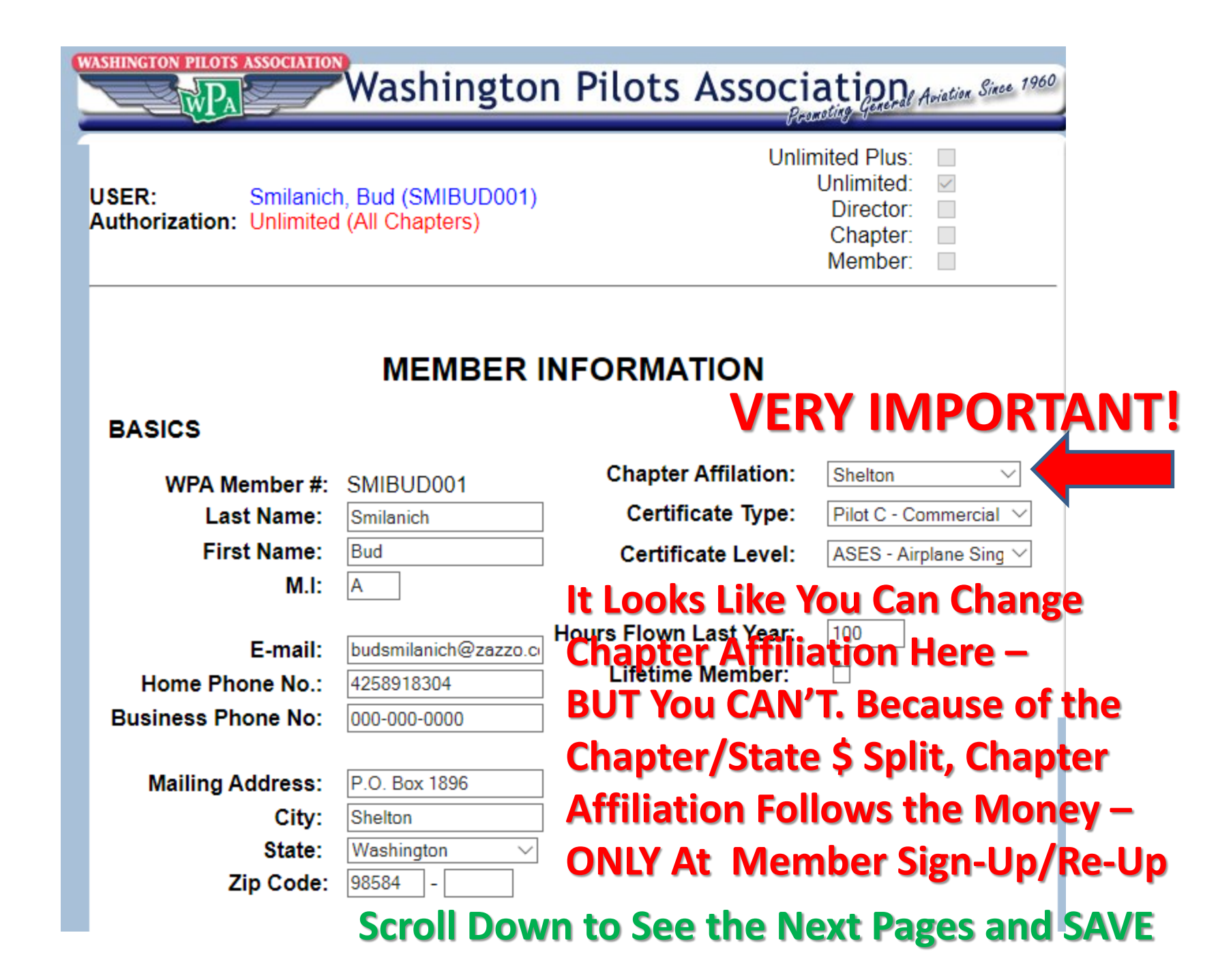

#### Membership:

- Delivering WPA brochures and membership applications to FBO's, airport businesses and airports.
  - Making Presentations to flight schools and FBO's about the benefits of WPA membership.
- Staffing the WPA booth at events such as the Northwest Aviation Conference in Puyallup and the Arlington Fly-in.

#### Aviation Interests:

- Flight Training: tips and techniques for student pilots, new pilots and active flight instructors.
  - Personal / recreational: Pilots who use an aircraft for weekend and day trips.
  - Professional pilot: Information for career aviators

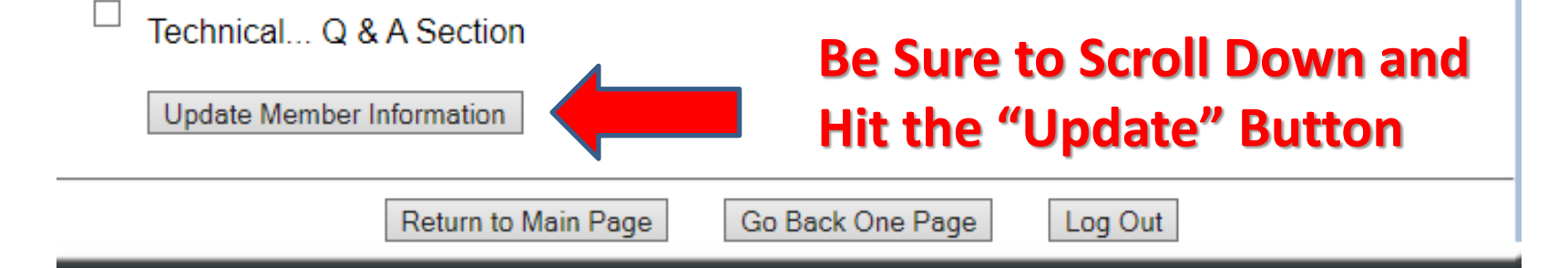

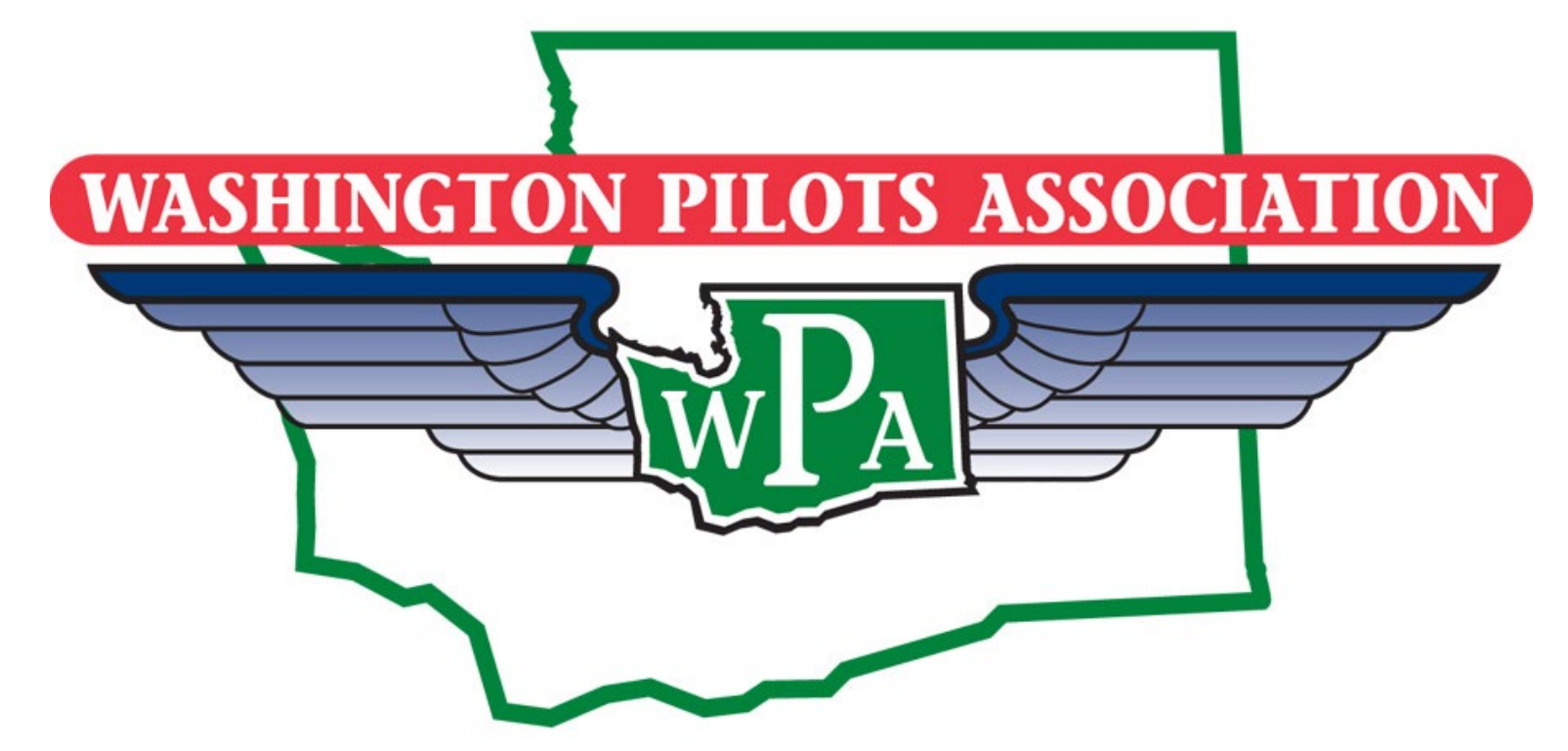

**Mission Statement** 

#### To Advance and Protect the Interests of General Aviation in Washington State Through Advocacy, Outreach, Education, and Social Activities

Questions? Need Assistance? Contact: Bud Smilanich <u>budsmilanich@zazzo.com</u> 425-891-8304